## COMO REGISTRARSE LA 1ª VEZ CON LICENCIA

• Entrar en la intranet de la AGACO

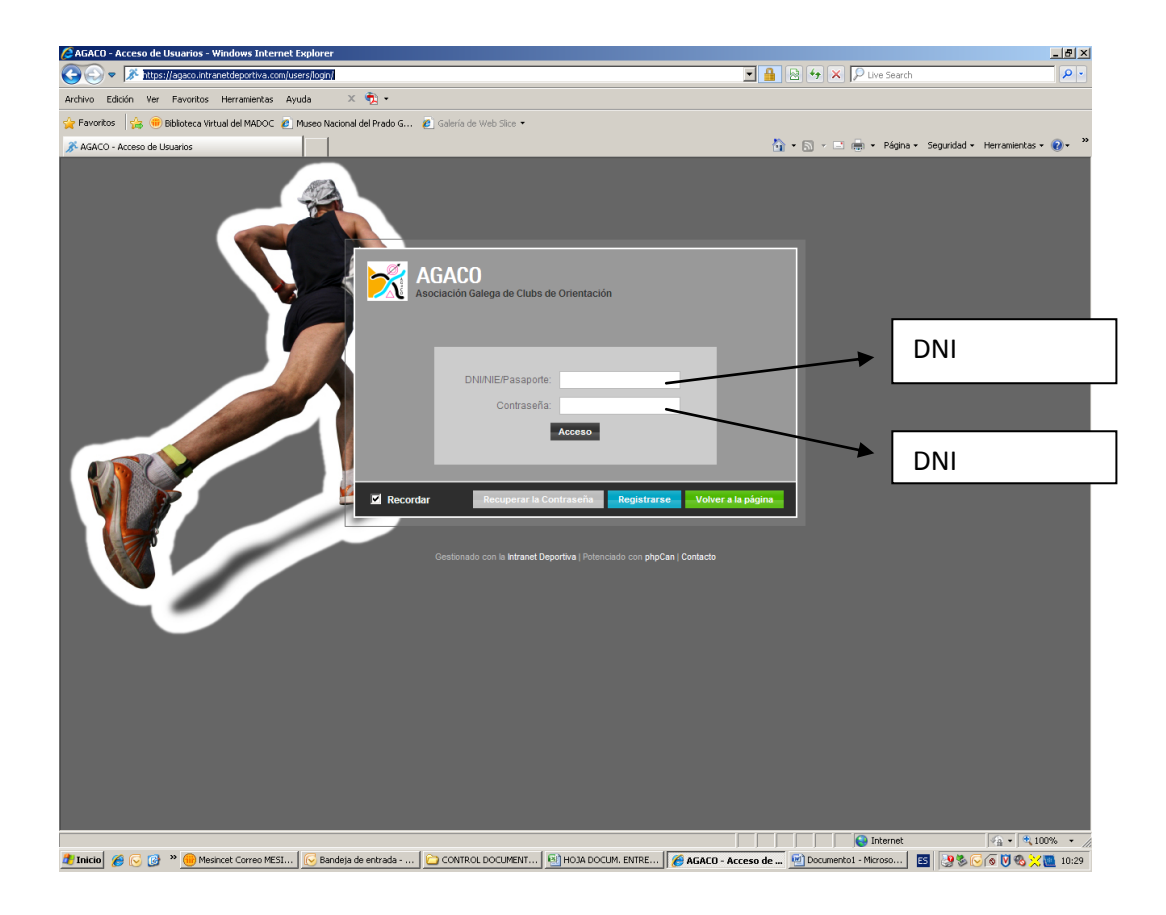

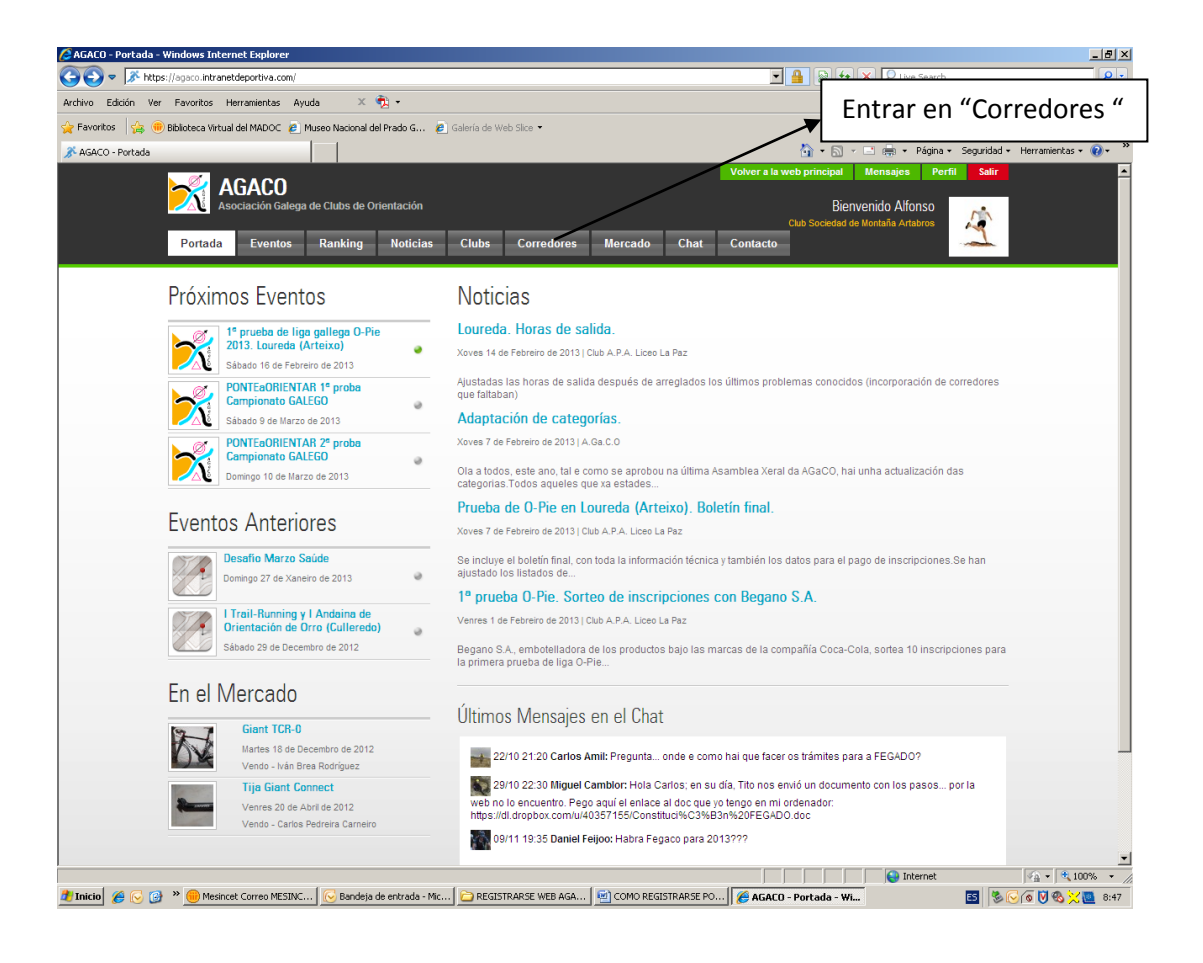

| 🖉 AGACO - Corredores - Windows Internet Explorer          |                                      |                           |                     |                                                                             |                                                       | _ 8 ×                                              |
|-----------------------------------------------------------|--------------------------------------|---------------------------|---------------------|-----------------------------------------------------------------------------|-------------------------------------------------------|----------------------------------------------------|
|                                                           |                                      |                           |                     | 🗾 🔒 😣 😽 🗙 🔎 Live Search                                                     |                                                       |                                                    |
| Archivo Edición Ver Favoritos Herramientas Ayuda          | х 📆 •                                |                           |                     |                                                                             |                                                       |                                                    |
| 🖕 Favoritos 🛛 🚕 🛞 Biblioteca Virtual del MADOC 🥫 Museo N  | lacional del Prado G 🤌 G             | alería de Web Slice 🔻     |                     |                                                                             |                                                       |                                                    |
| X AGACO - Corredores                                      |                                      |                           |                     | 🟠 • 🗟 • 🖻                                                                   | 🖶 🝷 Página 🗸 Seguridad -                              | - Herramientas - 🔞 - 🂙                             |
| AGACO<br>Asociación Galega de Citu<br>Portada Eventos Rar | ibs de Orientación<br>Iking Noticias | Clubs Corredores          | Mercado Chat        | Volver a la web principal Me<br>Bienven<br>Club Sociedad de Mor<br>Contacto | ensajes Perfit Salir<br>ido Alfonso<br>ntaña Artabros | <b>_</b>                                           |
|                                                           | Corredo                              | res                       |                     |                                                                             |                                                       |                                                    |
| 1                                                         |                                      | Corredor                  |                     | Club                                                                        |                                                       |                                                    |
|                                                           | 4                                    | Aaron Lago Díaz           |                     |                                                                             |                                                       |                                                    |
|                                                           |                                      | Adrián Moreira Alonso     | Club A Ro           | Club A Roelo - Montañeiros de Pontevedra                                    |                                                       |                                                    |
|                                                           |                                      | Adrián Pérez Alonso       | Club A Ro           | Club A Roelo - Montañeiros de Pontevedra                                    |                                                       |                                                    |
|                                                           | -4                                   | Adrián Bugallo Iglesias   | Club A.P.           | Club A.P.A. Liceo La Paz                                                    |                                                       |                                                    |
| Introducir nuestro                                        | 2                                    | Adrián Cobas Pena         |                     |                                                                             |                                                       |                                                    |
| apellido                                                  | 2                                    | Adrián Valdés González    | Club Fluv           | Club Fluvial de Lugo<br>AD Fogar                                            |                                                       |                                                    |
|                                                           | 2                                    | Adrián Bouzám Alonso      | AD Fogar            |                                                                             |                                                       |                                                    |
|                                                           | 4                                    | Adrián Escolante Enríque: | z Club Fluv         | Club Fluvial de Lugo                                                        |                                                       |                                                    |
|                                                           | 4                                    | Adrian Abuin Pose         | Ro-Baliza           | Ro-Baliza Club de Orientación                                               |                                                       |                                                    |
|                                                           | 2                                    | Agustin Vázquez Quintan   | Buff Adve           | Buff Adventure Addicts                                                      |                                                       |                                                    |
| Listo                                                     |                                      |                           |                     |                                                                             | () Internet                                           | ▼<br>• • • 100% • //                               |
| 🏄 Inicio 🛛 🔗 🕞 🎯 ᠉ 🛑 Mesincet Correo MESINC  😔            | Bandeja de entrada - Mic             | C REGISTRARSE WEB AGA     | COMO REGISTRARSE PO | 6 AGACO - Corredores                                                        | E5 🗞                                                  | (a) (b) (b) (c) (c) (c) (c) (c) (c) (c) (c) (c) (c |

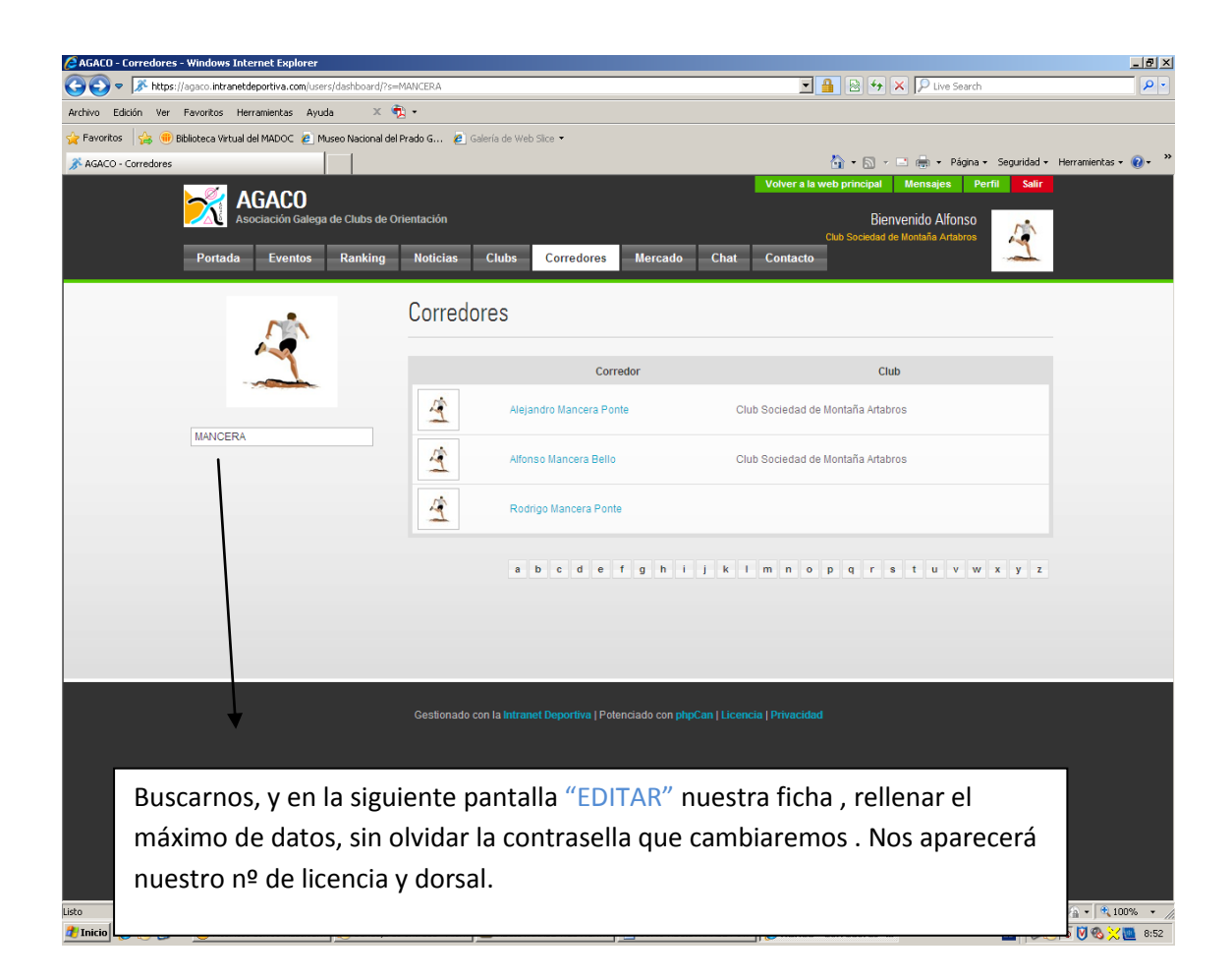

- A partir de este momento , para realizar las inscripciones , SIEMPRE ANTES DE LAS 22H. DE LOS MARTES ANTERIORES A LA COMPETICIÓN, seguiremos los siguientes pasos.
- Entramos en la web, con el DNI y la contraseña que hemos puesto, y nos aparecerá la siguiente pantalla.

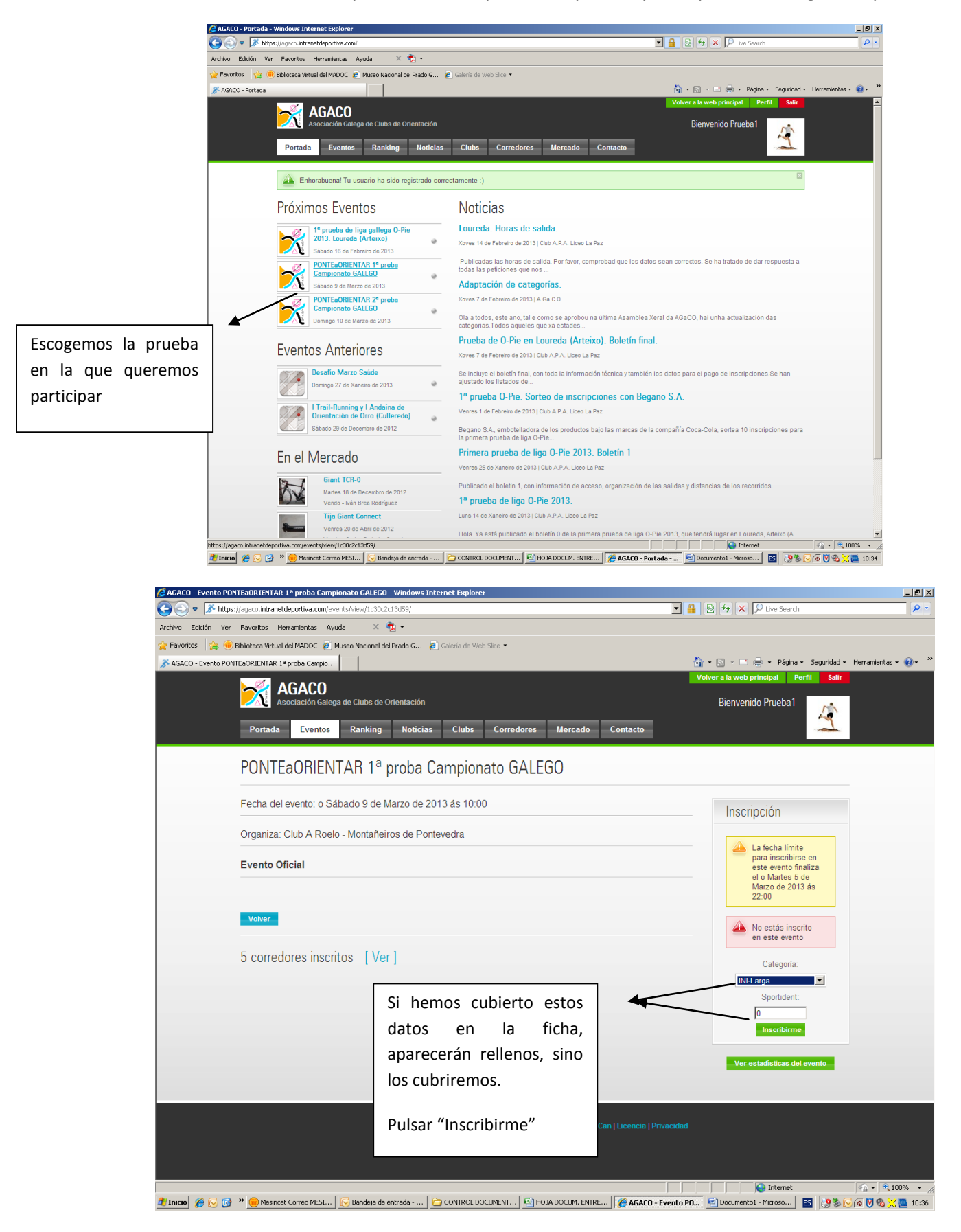

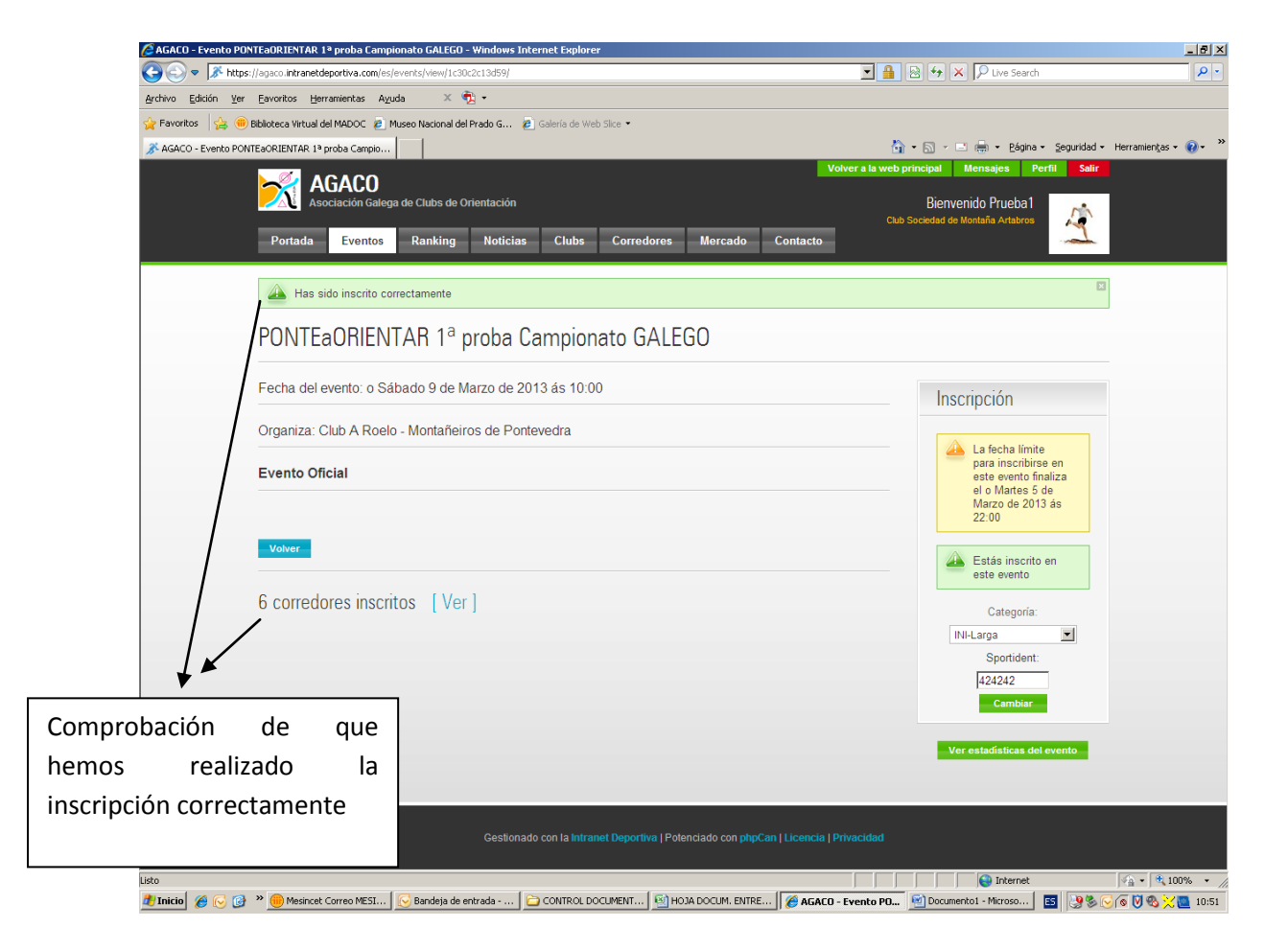